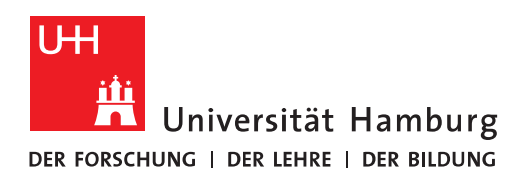

## Handout für die Anzeige verschiedener persönlicher Adressbücher

• Im ersten Schritt müssen wir einen neuen Kontakte-Ordner für unser Adressbuch anlegen, damit wir das Adressbuch auch importieren können. Für diesen Schritt klicken Sie bitte auf Personen (Outlook 2013/2016) oder auf Kontakte (Outlook 2010).

| E-Mai        | Kalender      | Personen | Aufgaben | Notizen | ••• |
|--------------|---------------|----------|----------|---------|-----|
| ELEMENTE: 36 | UNGELESEN: 12 |          |          |         |     |

Sofern Sie f
ür Ihre zu importierenden Kontakte einen neuen Ordner ben
ötigen, gehen Sie bitte. wie unten beschrieben vor. Ist das nicht der Fall, 
überspringen Sie bitte den Punkt.
In der Men
üleiste klicken Sie bitte auf "Ordner" und dann auf "Neuer Ordner" (ist in Outlook 2010 und Outlook 2013/2016 gleich).

| 03                     | 5 =                  |                                                                  |     |                                                     | /                       |                                       |                                          |
|------------------------|----------------------|------------------------------------------------------------------|-----|-----------------------------------------------------|-------------------------|---------------------------------------|------------------------------------------|
| DATE                   | START                | SENDEN/EMPFAN                                                    | GEN | ORDNER AN                                           | NSICHT                  |                                       |                                          |
| Neuer<br>Ordner<br>Neu | Ordner<br>umbenennen | Crdner kopierer<br>Crdner verschie<br>Crdner löschen<br>Aktionen | ben | Kontakte Freigeg<br>freigeben Kontakte<br>Freigeben | ebene<br>öffnen         | Ordner-<br>berechtigunger<br>Eigens   | Ordner-<br>eigenschaften<br>chaften      |
| ⊿ Mein                 | ie Kontakte          | <                                                                | All | e Kontaktelemente du                                | urchsuche               | n (Strg+E)                            |                                          |
| Kont                   | akte - Exchange      | e.Tester@uni-ha                                                  | 123 | Es wurden kein<br>H                                 | ie Element<br>Hier dopp | te gefunden, die<br>elklicken, um Kor | den Suchkriterien<br>ntakt zu erstellen. |
| Konta                  | akte - Exchange      | Monitoring                                                       | A   |                                                     |                         |                                       |                                          |
| Konta                  | akte - Sealt Mon     | itoring                                                          | B   |                                                     |                         |                                       |                                          |

• Im neuen Fenster geben Sie bitte den Namen Ihres neuen Adressbuchs ein und klicken bitte auf "Kontakte", damit das Adressbuch im Ordner "Kontakte" angelegt wird. Danach klicken Sie bitte auf "OK".

| Neuen Ordner erstellen                                                           | ×      |
|----------------------------------------------------------------------------------|--------|
| Name:                                                                            |        |
| Neues Adressbuch - Groupwise                                                     |        |
| Ordner enthält Elemente des Typs:                                                |        |
| Kontakt                                                                          | ~      |
| Ordner soll angelegt werden unter:                                               |        |
| Aufgaben<br>Journal<br>Journal<br>Kalender<br>Kontakte<br>Notizen<br>Sostausgang | ^      |
| RSS-Feeds<br>Vorgeschlagene Kontakte<br>Fxchange Monitoring                      | ×<br>> |
| OK Abbre                                                                         | chen   |

• Sie haben nun ein neues leeres Adressbuch angelegt.

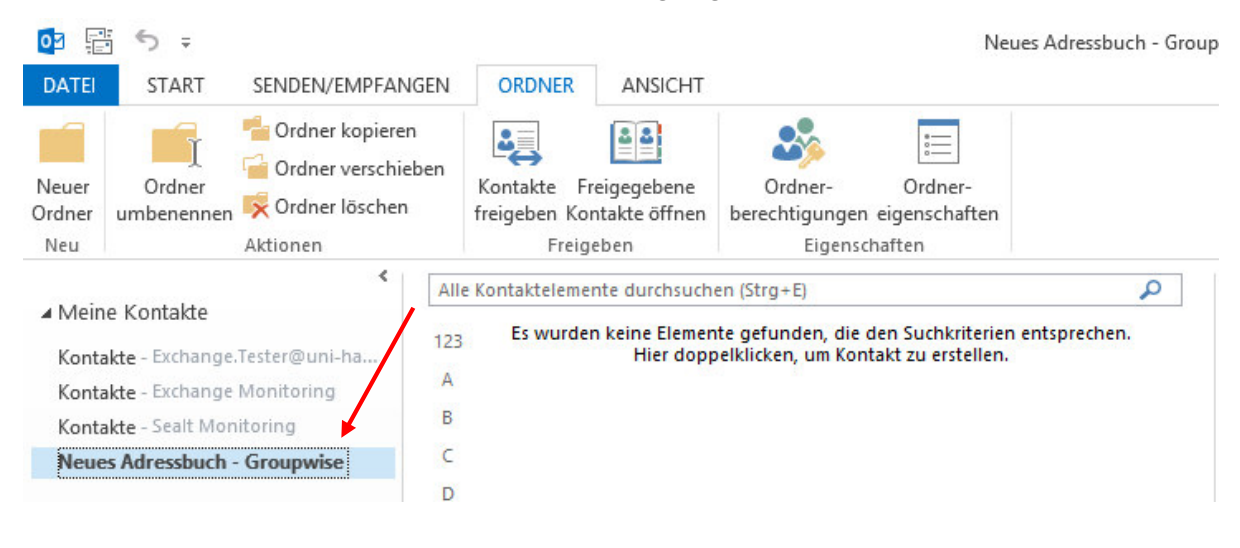

• Der nächste Schritt ist das Importieren eines persönlichen Adressbuchs. Dafür klicken Sie bitte auf "Datei".

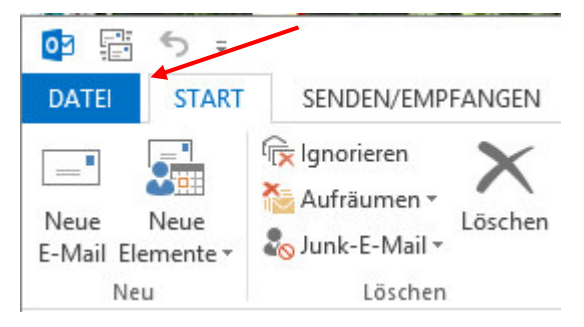

• Dann klicken Sie bitte auf "Öffnen und exportieren".

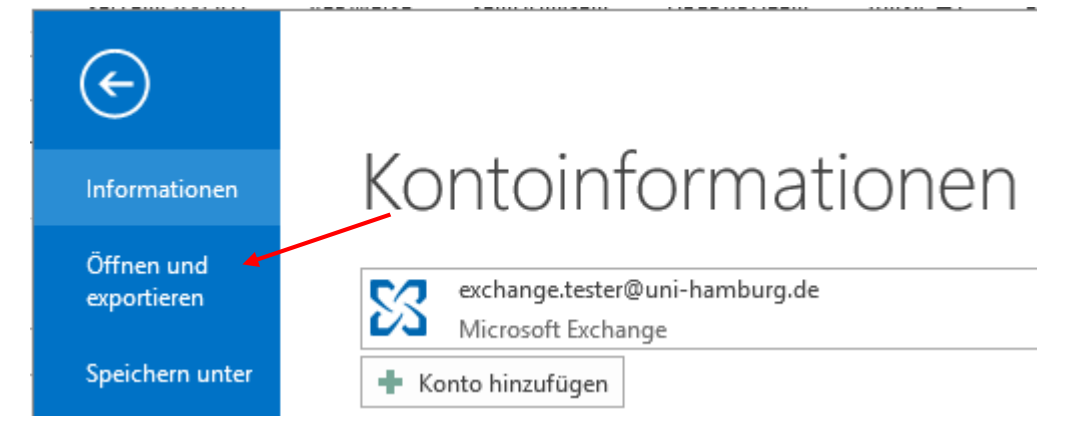

• Es öffnet sich auf der rechten Seite eine Liste und Sie klicken bitte auf "Importiern/Exportieren".

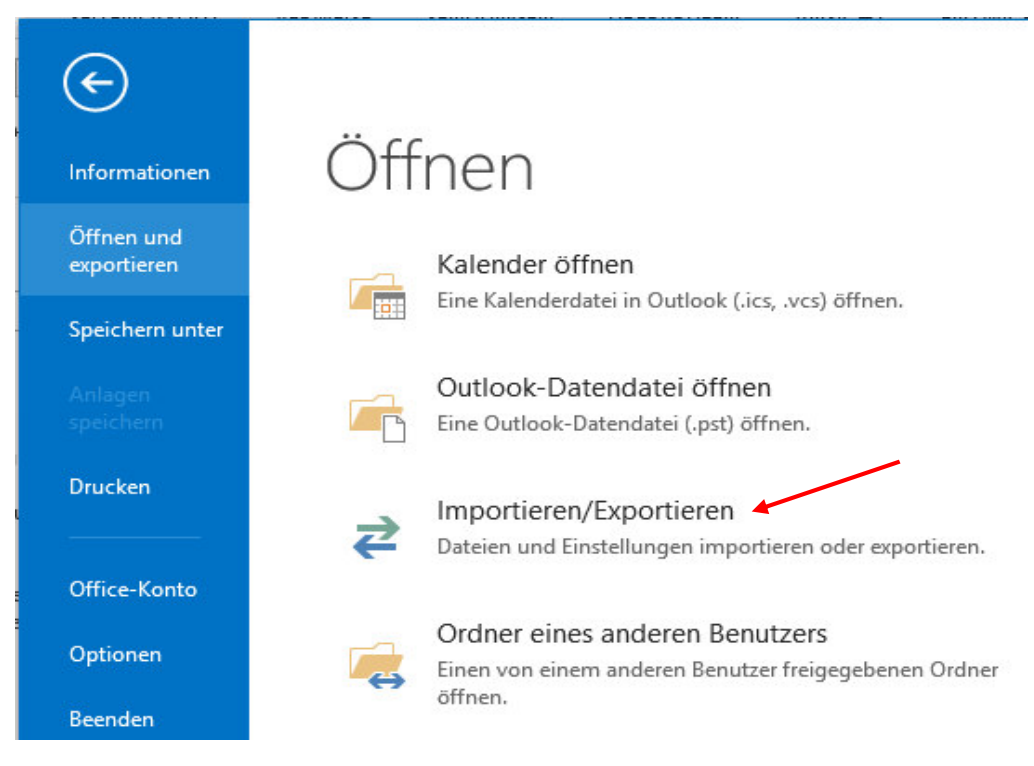

• Es öffnet sich der Import/Export-Assistent. Sie klicken bitte auf "Aus anderen Programmen oder Dateien importieren", wenn Ihre Import-Datei z.B. eine CSV-Datei ist und klicken danach auf "Weiter".

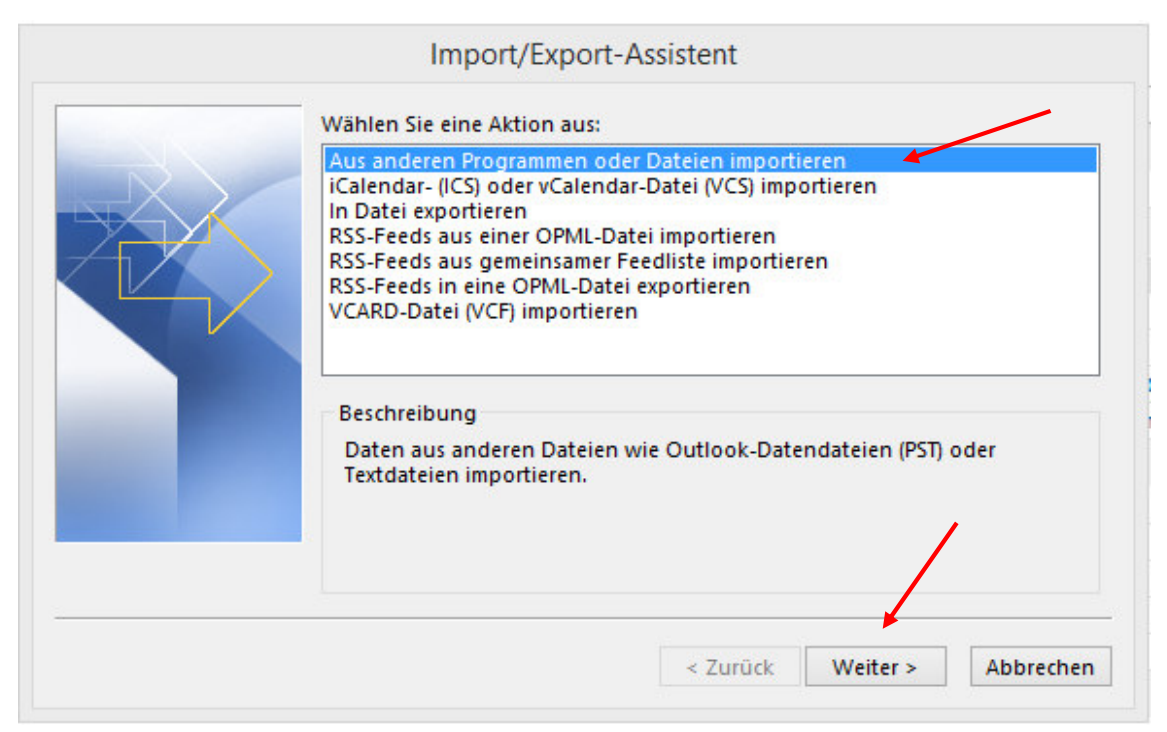

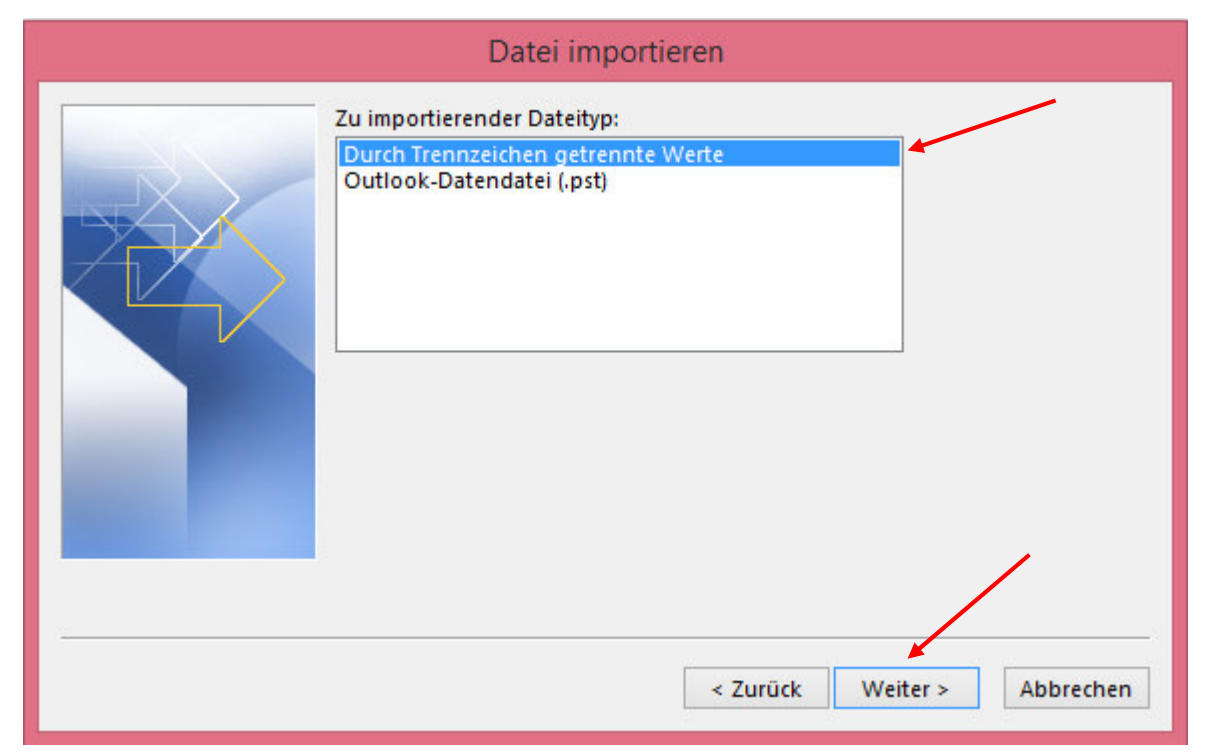

• Im nächsten Fenster lassen Sie die Einstellungen so wie sie sind und klicken auf "Weiter".

• Im nächsten Schritt, geben Sie die zu importierende Datei an. Dafür klicken Sie bitte auf "Durchsuchen" und wählen den Speichort Ihrer CSV-Datei aus.

|                           |         | D                 | atei importi     | eren              |       |                         |
|---------------------------|---------|-------------------|------------------|-------------------|-------|-------------------------|
|                           |         | Zu importierende  | e Datei:         |                   | -     |                         |
|                           |         |                   |                  | Durchsuch         | nen   |                         |
|                           | D       | atei importieren  |                  | Fr 01.04.2016     | 13:25 | 22 KB                   |
| 0 <mark>2</mark>          |         |                   | Durchsucher      | ı                 |       |                         |
| 🛞 🎯 👻 🕇 🚺 🕨 Diese         | rPC ⊧ D | ownloads          | /                |                   | v C   | "Downloads" durchsuchen |
| Organisieren 🔻 🛛 Neuer Or | rdner   | /                 |                  |                   |       |                         |
| 03 Microsoft Outlook      | ^       | Name              | Datum            | Тур               | Größe | Markierungen            |
| ☆ Favoriten ■ Desktop     |         | GW-Adressbuch.csv | 20.04.2016 13:37 | Microsoft Excel-C | 3 K   | В                       |
| 🗼 Downloads               |         |                   |                  |                   |       |                         |

| Datei importieren                                                                                                    |
|----------------------------------------------------------------------------------------------------|
| Zu importierende Datei:<br>C:\Users\BAQ2927\Downloads\GW-, Durchsuchen<br>Optionen<br>Ouplikate durch importierte Elemente ersetzen<br>Erstellen von Duplikaten zulassen<br>Keine Duplikate importieren |
| <br>< Zurück Weiter > Abbrechen                                                                                                    |

• In den "Optionen" klicken sie bitte auf "Keine Duplikate importieren" und auf "Weiter".

• In der Ordnerliste wählen Sie bitte unter "Kontakte" Ihr neu angelegtes Adressbuch aus und klicken auf "Weiter".

|   | Zielordoer auswählen:                                                                                                    |         |
|---|----------------------------------------------------------------------------------------------------|---------|
|   | Geburtstage<br>Geburtstage<br>(06967759-274D-40B2-A3EB-D7F9E73727D7)<br>(A9E2BC46-B3A0-4243-B315-60D991004455)<br>Firmen<br>GAL Contacts<br>Organizational Contacts<br>Organizational Contacts<br>PeopleCentricConversation Buddies<br>Recipient Cache<br>Notizen<br>Postausgang<br>Destaingang | ~       |
| × | < Zurück Weiter > At                                                                                                    | brechen |

• Im nächsten Schritt klicken Sie bitte auf "Fertigstellen", sofern Sie keine Änderungen mehr durchführen müssen. Ist es erforderlich, die Felder anzupassen, klicken Sie bitte auf "Benutzerdefinierte Felder zuordnen".

| Datei                                                                                                    | importieren                                                                                                    |
|----------------------------------------------------------------------------------------------------|----------------------------------------------------------------------------------------------------|
| Die folgenden Aktionen werden ausgeführt:                                                                                                    |                                                                                                    |
| GW-Adressbuch.csv" importieren in den G                                                                                                    | Drdner: Neues 3enutzerdefinierte Felder zuordnen<br>Ziel ändern                                                                                                    |
| Dieser Vorgang kann einige Minuten dauern                                                                                                    | und kann nicht abgebrochen<br>< Zurück Fertig stellen Abbrechen                                                                                                    |
| anutzendefinierte Felder zuordnen<br>Zehen Sie de Nelder von der Qualitatei Inka auf das entaprechende Zelfnid rechts. Um Ber<br>aus der Pelduordnung zu entfernen, sehen Sie dese von rechts nach links.<br>Von<br>Kanmagetrennie Werte (Mindows)<br>Adressbucht.cov<br>Wert<br>Vornane<br>Nachasne<br>Anreigename<br>Spitzname<br>Primare E-Mai-Adresse<br>Belounder E-Mai-Adresse | 10.<br>Ziehen Sie die<br>Bezeichnungen von der<br>linken Spalte auf die<br>entsprechende Bezeichnung<br>in der rechten Spalte. Hier<br>müssen einige<br>Bezeichnungen zunächst |

Falls Sie beim Import des Adressbuchs aus Webmail eine Fehlermeldung bekommen, können Sie in der gespeicherten .csv-Datei per Finden/Ersetzen die Anführungszeichen """ entfernen.

Weiter > Zuordnung löschen Stan

< Zunick

• Haben Sie die Zuordnungen soweit durchgeführt, klicken Sie bitte auf "Fertigstellen"

aufgeklappt werden.

Sie übernehmen

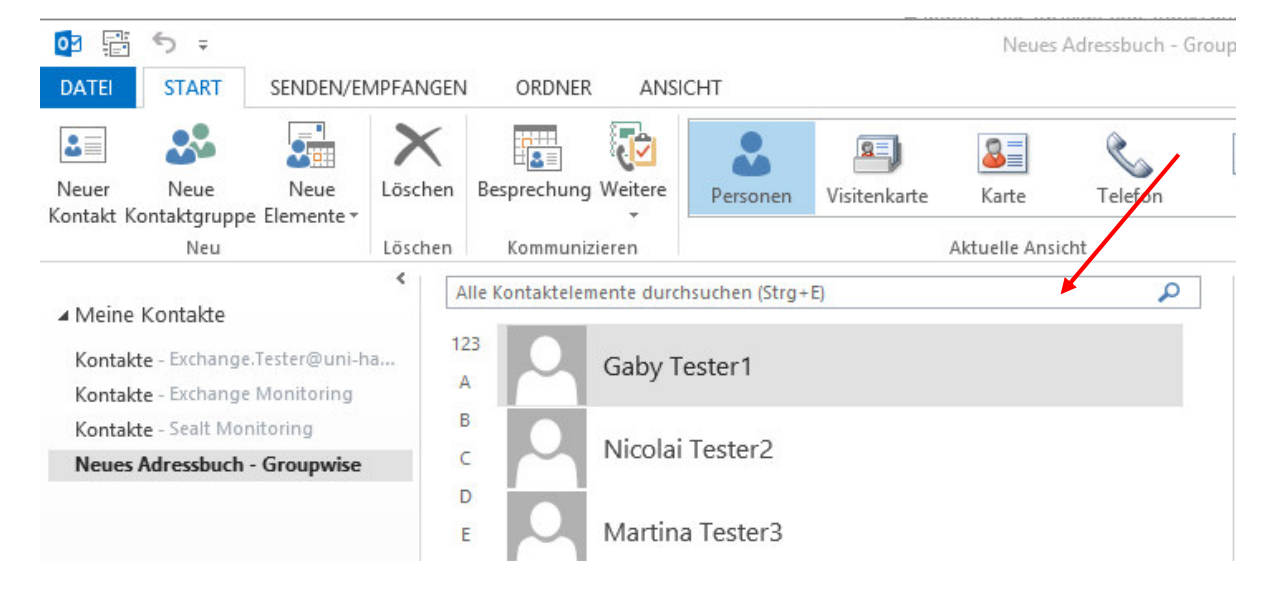

• Im neu angelegten Adressbuch sollten jetzt die importierten Kontakte zu sehen sein.

• Wenn Sie jetzt die Ansicht im Adressbuch ändern möchten, klicken Sie bitte wieder auf E-Mail (Outlook 2010/2013/2016) oder klicken in der Menüleiste oben auf "Adressbuch".

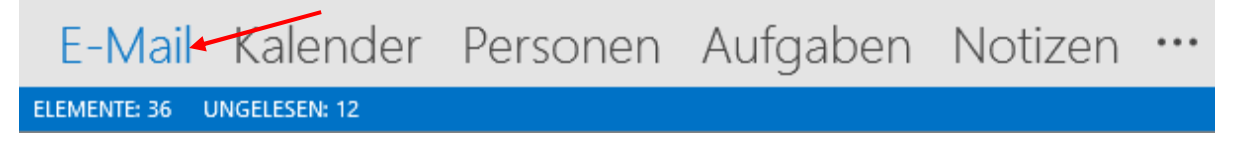

• Im Menü, in der oberen Zeile, klicken Sie bitte auf "Adressbuch".

| 🔯 🛱 🄊                        |                              |                                        | Posteingang - Exchange.Tester@uni-hamburg.de - Outlook                                                                                                    |                                                                                                    |
|------------------------------|------------------------------|----------------------------------------|----------------------------------------------------------------------------------------------------|----------------------------------------------------------------------------------------------------|
| DATEI STA                    | SENDEN/EMPFANGEN             | ORDNER ANSICHT                         |                                                                                                    |                                                                                                    |
| Neue Neue<br>E-Mail Elemente | Aufräumen -<br>Junk-E-Mail - | Antworten Allen Weiterleiten Weitere * | Verschieben in: ?<br>Team-E-Mail<br>Antworten und<br>Yeue estellen<br>Team-E-Mail<br>Antworten und<br>Yeue estellen<br>Team-E-Mail<br>Team-E-Mail<br>Team-E-Mai | Time       Time       Personen suchen         Richtlinie       Ungelesen/       Kategorisieren       Zur         zweisen ×       Gelesen       ×       Nachverfolgung × |
| Neu                          | Löschen                      | Antworten                              | QuickSteps 🕫 Verschieben                                                                                                    | Kategorien Suchen                                                                                                    |

• Es öffnet sich das "Adressbuch". Klicken Sie bitte im Menü auf "Extras" und dann auf "Optionen".

| <b>W</b>            |                       |                       |
|---------------------|-----------------------|-----------------------|
| Datei Bearbeiten    | Extras                |                       |
| Suchen:      Nur Na | Suchen Strg+Umschalt+ | F                     |
|                     | Optionen              | exchange.tester@uni ∨ |
| Name                | Position              | Telefon geschäftlich  |

• Ein weiteres Fenster öffnet sich und Sie sehen die Standardeinstellungen für das globale Adressbuch. Sie klicken jetzt auf "Benutzerdefiniert", um sich immer das neue Adressbuch anzeigen zu lassen. Zusätzlich wählen Sie unten ebenfalls das neue Adressbuch aus, um es immer zuerst anzeigen zu lassen. Danach klicken Sie bitte auf "OK" und schließen das Adressbuch.

| Adressierung                                                   | ×   |
|----------------------------------------------------------------|-----|
| Beim Senden von E-Mail Adresslisten in dieser Reihenfolge prüf | en: |
| 🔿 Mit der globalen Adressliste beginnen                        |     |
| 🔘 Mit Kontaktordnern beginnen                                  |     |
| Benutzerdefiniert                                              |     |
| Globale Adressliste                                            | •1  |
| Neues Adressbuch - Groupwise                                   | -   |
|                                                                | 11  |
|                                                                | *   |
|                                                                |     |
| Hinzufügen Entfernen Eigenschaften                             |     |
| Beim Öffnen des Adressbuchs diese Adressliste zuerst anzeigen  |     |
| Automatisch auswählen                                          | ~   |
| Automatisch auswählen                                          |     |
| Outlook-Adressbuch                                             |     |
| Kontakte                                                       |     |
| Neues Adressbuch - Groupwise                                   |     |
| Globale Adressliste                                            |     |
| Alle Benutzer                                                  |     |
| Alle Kontakte                                                  |     |
| Alle Räume                                                     |     |
| Alle Verteilerlisten                                           |     |
| 📲 Öffentliche Ordner                                           |     |

• Jetzt sollten Sie immer Ihr gewähltes Adressbuch zuerst angezeigt bekommen, wenn Sie z.B. eine neue E-Mail schreiben und den Empfänger im "An"-Feld aus dem Adressbuch auswählen.

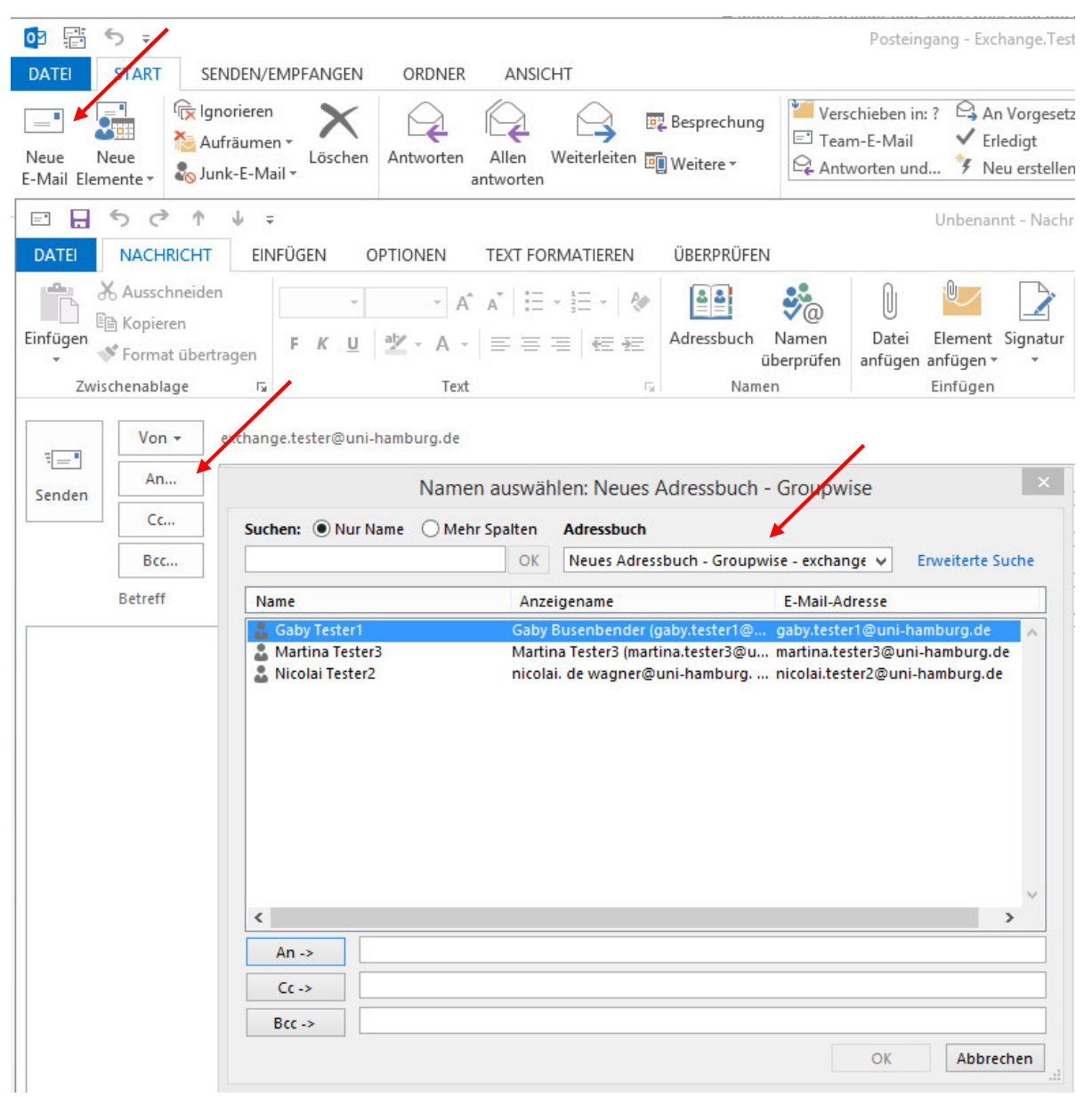

• Möchten Sie diese Einstellung nicht, sondern möchten die Standard-Einstellungen benutzen, haben Sie trotzdem die Möglichkeit, das neue Adressbuch auszuwählen. Wenn Sie auf das Adressbuch klicken, öffnet sich das globale Exchange-Adressbuch. In der Zeile darunter befindet sich unter "Adressbuch" ein Top-Down-Menü, welche Sie aufklappen können, um jetzt gezielt auf eines Ihrer Adressbücher zugreifen zu können. Im Übrigen sehen Sie hier schon, wieviel Adressbücher es gibt, u.a. auch Ihre Adressbücher!!!

| <u>u</u>                         |                                                                                                    | /             | Adressbuch: Globale Adr  |
|----------------------------------|----------------------------------------------------------------------------------------------------|---------------|--------------------------|
| Datei Bearbeiten Extras          |                                                                                                    |               |                          |
| Suchen:  Nur Name O Mehr Spalten | Adressbuch                                                                                                    | 11            |                          |
| ОК                               | Globale Adressliste - exchange.tester@uni 🗸                                                                     | Erweiterte Su | che                      |
| Name Posit                       | exchange.tester@uni-hamburg.de<br>icKontakte                                                                    | Süro          | Abteilung                |
|                                  | Neues Adressbuch - Groupwise     Globale Adressliste                                                            |               | Test-Account für Exchang |
|                                  | til Address Lists<br>Alle Benutzer<br>Alle Kontakte<br>Alle Räume<br>Alle Verteilerlisten<br>Öffentliche Ordner |               | Zentrale Lehrangebote EP |

• Wenn Sie auf Ihr neues Adressbuch klicken, wir d auch nur das angezeigt.

| 0                       |              |                        |                            | Adressb          |
|-------------------------|--------------|------------------------|----------------------------|------------------|
| Datei Bearbeiten Extras |              |                        |                            |                  |
| Suchen:  Nur Name OM    | lehr Spalten | Adressbuch             | /                          |                  |
|                         | ОК           | Neues Adressbuch       | n - Groupwise - exchange 🗸 | Erweiterte Suche |
| Name                    | Anze         | igename                | E-Mail-Adresse             |                  |
| 🚨 Gaby Tester1          | Gaby         | (gaby.                 | tester1@ gaby.tester1@uni- | hamburg.de       |
| 🚨 Martina Tester3       | Martir       | na Tester3 (martina.te | ester3@u martina.tester3@u | ini-hamburg.de   |
| 🚨 Nicolai Tester2       | nicola       | i. de wagner@uni-h     | amburg nicolai.tester2@ur  | ni-hamburg.de    |

• Für eine neue E-Mail, die Sie schreiben möchten, gilt das dann natürlich auch. Sie klicken auf das "An"-Feld und wählen im Top-Down-Menü Ihr Adressbuch aus.

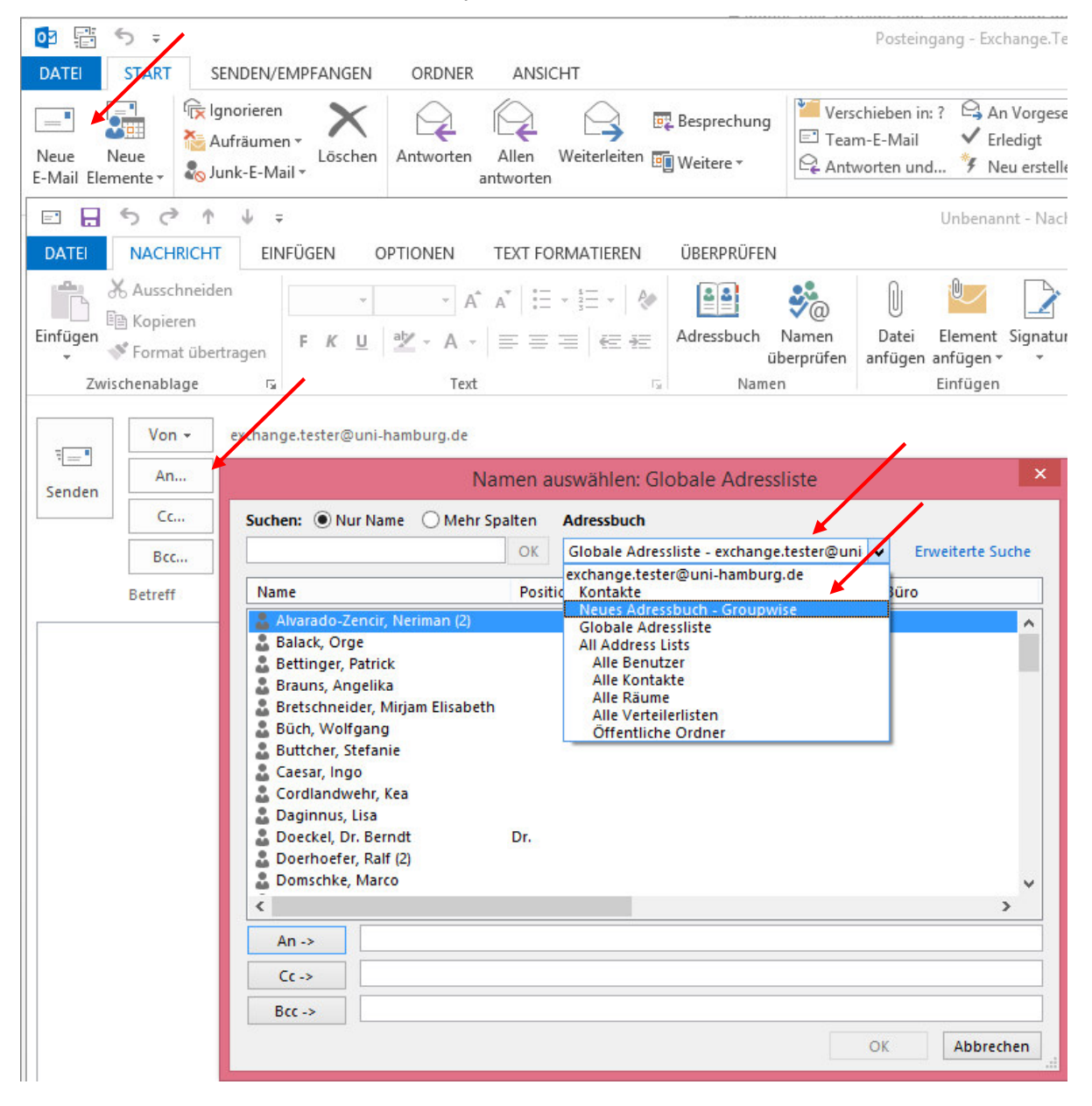

|                                                                                                    | Unbenannt - Nach                                                                                                    |
|----------------------------------------------------------------------------------------------------|----------------------------------------------------------------------------------------------------|
| DATEI NACHRICHT EINFÜGEN OPTIONEN TEXT FO                                                                                                    | ORMATIEREN ÜBERPRÜFEN                                                                                                    |
| KausschneidenKopierenFormat übertragenFormat übertragen                                                                                                    | Image: state state |
| Zwischenablage 🕞 Text                                                                                                    | 🕞 Namen Einfügen                                                                                                    |
| Von -     exchange.tester@uni-hamburg.de                                                                                                    |                                                                                                    |
| Senden Cc Namen auswä                                                                                                    | ihlen: Neues Adressbuch - Groupwise                                                                                                    |
| Bcc Suchen:  Nur Name  Mehr Spalten                                                                                                    | Adressbuch                                                                                                    |
| Betreff OK                                                                                                    | Neues Adressbuch - Groupwise - exchange v Erweiterte Suche                                                                                                    |
| Name Anz                                                                                                    | zeigename E-Mail-Adresse                                                                                                    |
| 🚨 Gaby Tester1 Gaby                                                                                                    | y gaby.tester1@ gaby.tester1@uni-hamburg.de                                                                                                    |
| Nicolai Tester2 nicolai. de wagner@uni-hamburg nicolai.tester2@uni-hamburg.de           >         An ->       Martina Tester3 (martina.tester3@uni-hamburg.de)         Cc -> |                                                                                                    |
| Bcc ->                                                                                                    | OK Abbrechen                                                                                                    |

## • Sie können nun aus dem neuen Adressbuch einen Empfänger auswählen.